## 目次

| yslog 閲覧 ダウンロード               | 3   |
|-------------------------------|-----|
| , 」<br>Syslog 閲覧 ダウンロードページの表示 | . 3 |
| View/Download                 | 3   |
| Syslog の閲覧                    | 4   |
| Syslog のダウンロード                | 5   |
| Realtime Syslog               | . 5 |
| OOPS log                      | . 6 |
| Console log                   | . 6 |
| コンソールログ の閲覧                   | . 7 |
| コンソールログ のダウンロード               | . 8 |

# Syslog 閲覧 ダウンロード

### Syslog 閲覧 ダウンロードページの表示

[装置設定] - [Syslog 確認] より□Syslog 閲覧 ダウンロード ページを開きます。

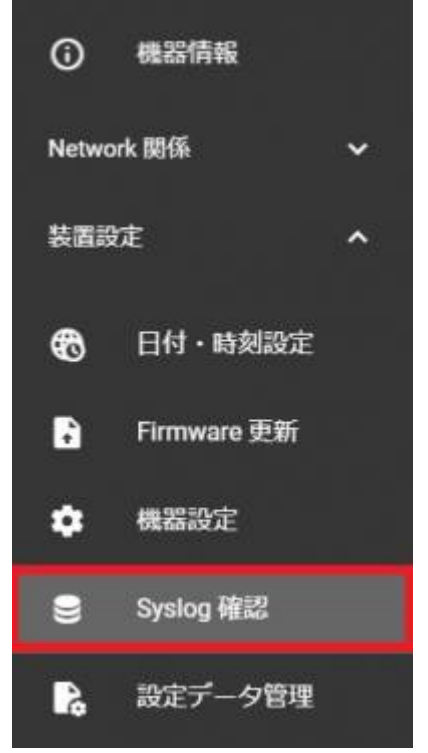

### **View/Download**

[View/Download] のタブでは[] [/var/log] 配下の Syslog を 閲覧 ダウンロードする事ができます。

| C Log Ar | 88                   | Observed Direct | shell. Descended Barriers | to be Parate & Direction Habits                         |
|----------|----------------------|-----------------|---------------------------|---------------------------------------------------------|
| 1 10     | (31280) systems[1]:  | Started Uispi   | end Passwerd Request      | s to Shill Diractory Batch                              |
| 1 10     | (2004) mysteme(1):   | Cat an autom    | and Paraviore Responses   | n for said directory sature                             |
| 1 10     | 191931] sustant[1]:  | Beachad turns   | et Local Encruetad W      | numer                                                   |
| 1 16 2   | 215834] custant[1]   | Reached for a   | at Host and Hatmark I     | line Lodens                                             |
| 1 15.2   | 2392851 custend[1]   | Reached targe   | et Remote File Suster     | KC                                                      |
| 1 16.2   | 62877] system([1])   | Reached targe   | et Slices                 |                                                         |
| 1 16.2   | 2833011 system(i);   | Reached targe   | et Suse.                  |                                                         |
| 1 16.3   | 807158] systemd[1]:  | Listening on    | Syslog Socket.            |                                                         |
| 1 16.1   | 01966] systemd[1]:   | Listening on    | initoti Compatibili       | ty Named Pipe.                                          |
| 1 16.5   | (54194) kernel: ust  | 1-1: new high   | -speed USB device m       | unber 2 using stael-shci                                |
| [ 16.5   | 88767] systemd[1]:   | Listening on    | Journal Audit Sockel      | esse selester de la la la la la la la la la la la la la |
| 1 16.3   | 192664] systemd(1):  | Listening on    | Journal Socket (/der      | v/log),                                                 |
| 1 16.4   | 117166] systemd[1]:  | Listening on    | Journal Socket.           |                                                         |
| 1 16.4   | 141086] systemd[1]:  | Listening on    | udev Control Socket.      |                                                         |
| [ 16.4   | \$4202] systemd[1]:  | Listening on    | udev Kernel Socket.       |                                                         |
| 1 16.4   | 100739] systemd[1]:  | Condition che   | ock resulted in Hoge      | Pages File System being skipped.                        |
| 1 16.5   | 516878] systemd[1]:  | Hount ing POSI  | X Message Queue File      | e System                                                |
| 1 16.5   | 533243] kernel: ust  | 1-1: New USB    | device found, idNen       | dor=207c, idProduct=0125, bodDevice= 8.18               |
| 1 16.5   | 550976] kernel: ust  | 1-1: New USB    | device strings: Mir-      | =1. Product=2. Ser is Number=0                          |
| 1 16.1   | 566316] kernel: ust  | 1-1: Product:   | Android                   |                                                         |
| 1 16.1   | 574364] kernel: ust  | 1-1: Hanufaol   | turer: Android            |                                                         |
| 1 16.5   | 95696] kernel: opt   | ion 1-1:1.0: (  | SSM modem (1-port) o      | onwerter detected                                       |
| 1 16.6   | 807558] karnel: ust  | 1-1: GSM wode   | an (1-port) converter     | r now attached to ttyUSBD                               |
| 1 16.6   | \$19527] systemd[1]: | Hounting Kerr   | nel Debug File System     | n                                                       |
| 1 16.6   | 529678] kernel: opt  | ion 1-1:1, 1: 0 | ISM modem (1-port) o      | onwerter detected                                       |
| 1 16.6   | 343557] kernel: ust  | 1-1: GSM mode   | en (1-port) converter     | r now attached to ttyUSB1                               |
|          | 663863] kernel: opt  | ion 1-1:1.2: 0  | iSM modern (1-port) cr    | onverter detected                                       |

#### Syslog の閲覧

| [Select Log] をクリックします。 |      |              |
|------------------------|------|--------------|
| Select Log<br>auth     | VIEW | DOWNLOAD ALL |
| <u>ا</u> ــــــا       |      |              |

閲覧したいSyslog選択し [VIEW] をクリックすると [Log Area] にSyslogが表示されます。

| syslog       | ired as rtol<br>fall Time Clock driver. |              |
|--------------|-----------------------------------------|--------------|
| dmesg        | ers.<br>les.                            | ÷            |
| Kernel       |                                         |              |
|              | VIEW                                    | DOWNLOAD ALL |
| Web [access] |                                         |              |
| Web [error]  |                                         |              |

| 項目          | 内容                   |
|-------------|----------------------|
| syslog      | システムログ               |
| dmesg       | 起動時にカーネルから出力されたメッセージ |
| Kernel      | カーネルが出力したシステムログ      |
| auth        | システムへのログイン履歴         |
| Web[access] | GUI画面へのアクセス情報        |
| Web[error]  |                      |

#### Syslog のダウンロード

[DOWNLOAD ALL]をクリックすると[][/var/log] 配下のファイルが全て、zipファイル(syslog\_XXXXXXXXXX.zip<sup>1)</sup>)に圧縮されダウンロードされます。

| auth | VIEW | DOWNLOAD ALL |
|------|------|--------------|
|      |      |              |

### **Realtime Syslog**

[Realtime Syslog] のタブでは、システムログ<sup>2)</sup> がリアルタイムで表示されます。

update: 2022/01/05 mas1xx\_ope:use\_webui:syslog\_check:start https://ma-tech.centurysys.jp/doku.php?id=mas1xx\_ope:use\_webui:syslog\_check:start 11:43

| w/Download | Realtime Syslog                   | OOPS log             | Console log                                                                 |
|------------|-----------------------------------|----------------------|-----------------------------------------------------------------------------|
| TTL=243    | 0-54321 PROTO-TCP SPT-51050 DPT-2 | 2510 WI HDOW-65535 1 | RES-0x00 S1AL URDP-0                                                        |
| Jan 5 1    | :05:16 gemini kernel; [90270.3378 | 67) 1N-ppp0 OUT- M   | AC- SRC-88, 248, 163, 165 DST-220, 157, 207, 188 LEN-40 TOS-0x00 PREC-0x00  |
| TTL-244    | D=11752 PROTO=TCP SPT=58203 0PT=1 | 0900 WINDOW-1024 R   | ES=0x00 SYN URGP=0                                                          |
| Jan 5 1    | :05:36 gemini kernel: [90296.2409 | 73] IN-ppp0 OUT- M   | AC= SRC=89, 248, 168, 154 DST=220, 157, 207, 188 LEN=40 TOS=0x00 PREC=0x00  |
| TTL=242    | D=42062 PROT0=TCP SPT=8080 OPT=72 | 56 VINDON=1024 RES   | =0x00 SYN UROP=0                                                            |
| Jan 5 1    | :05:37 gemini nin_ddns: : registe | r succeeded, FRON    | is 'support-13.starlight.warplink.ne.jp."                                   |
| Jan 5 1    | 105187 gemini nin_ddns: : updated | Ĺ.                   |                                                                             |
| Jan 5 1    | 106143 genini kerneli (90363.4338 | 50] IN-ppp0 OUF- M   | RC= SRC=162, 142, 125, 173 OST=220, 157, 207, 188 LEN=44 T05=0x00 PREC=0x00 |
| TTL-39     | +20765 PROTO-TCP SPT-36138 OPT-23 | 187 WINDOW-1024 RE   | 5-0x00 SVN URGP+0                                                           |
| Jan 5 1    | 107100 gemini kernel: (90900.1196 | 06) IN-ppp0 OUT- M   | AC+ SRC+09, 240, 160, 154 057+220, 157, 207, 100 LEN+40 T0S+0x00 PREC+0x00  |
| TTL-244    | D-32361 PROTO-TCP SPT-0000 0PT-47 | 21 VINDON-1024 RES   | -0x00 SYN UROP-0                                                            |
| Jan 5 1    | 107101 gemini kerneli (90381.7156 | 85) IN-ppp0 OUT- M   | AC= SRC=34,77,162,29 DST=220,157,207,188 LEN=44 T0S=0x00 PREC=0x00          |
| TTL=250    | D=54321 PROTO=TCP SPT=51008 DPT=5 | 4498 MINDOV-65535    | RES=0x00 SYN URGP=0                                                         |
| Jan 5 1    | 107130 gemini kerneli (90410.2906 | 47] IN-ppp0 OUT= M   | AC= SRC=89.248.165.60 DST=220.157.207.188 LEN=40 T0S=0x00 PREC=0x00         |
| TTL=242    | D=54321 PROTO=TCP SPT=47907 DPT=9 | ese vindov=65535 R   | ES=0xD0 SYN URBP=D                                                          |
| Jan 5 1    | 107136 gemini kerneli (90416.2844 | 163] IN-ppp0 OUT= M  | RC= SRC=183.81.36.202 DST=220.157.207.188 LEN=220 TOS=0x00 PREC=0x00        |
| TTL=240    | 0=54321 PROTO-UDP SPT+48704 OPT=1 | 23 LEN=200           |                                                                             |
| Jan 5 1    | 107146 gemini kerneli (90426.0539 | (22] IN-ppp0 OUT- M  | RC+ SRC+167.94, 138.70 DST+220, 157, 207, 188 LEN+44 T0S+0x00 PREC+0x00     |
| TTL=36     | -46662 PROTO-TCP SPT-4596 OPT-634 | IS WINDOW-1024 RES-  | oxoo s'n urep-o                                                             |
| Jan 5 1    | :08:26 gemini kernel: 190466.6435 | 255] IN-ppp0 OUT- M  | RC= SRC=220, 132, 127, 239 OST-220, 157, 207, 188 LEN=32 T05=0x04 PREC=0x00 |
| TTL=52 I   | =0 OF PROTO=UOP SPT=123 OPT=123 L | EN=12                |                                                                             |
| Jan 5 1    | 108149 gemini kerneli (90489.2888 | 151] IN=ppp0 OUT= M  | AC= SRC=193, 163, 125, 148 OST=220, 157, 207, 188 LEN=44 TOS=0x08 PREC=0x20 |
| TTL=236    | D=30806 PROTO=TCP SPT=39629 OPT=4 | 1080 VINDOVI=14800 R | ES=0x00 SVN URGP=0                                                          |
| Jan 5 1    | 109100 gemini kerneli (90500.9686 | 79) IN-ppp0 OUT- M   | RC= SRC=192.241.211.11 DST=220.157.207.188 LEN=40 T0S=0x00 PREC=0x00        |
| TTL=244    | D+54321 PROTO-TCP SPT+54418 OPT+5 | 0050 MINDON+65535    | REG-0x00 SYN URGP+0                                                         |
| Jan 5 1    | 109113 gemini kernelt (90513.6587 | 76] IN-ppp0 007- M   | AC* SRC=1, 14, 174, 171 DST=220, 157, 207, 180 LEN=60 T00=0x00 PREC=0x60    |
| TTL=44     | +44157 OF PROTO+TCP SPT+44114 OPT | -6379 WI NOON-29200  | RES=0x00 SVN URGP=0                                                         |
| Jan 5 1    | 109140 gemini kerneli (90540.9660 | 178) IN-ppp0 OUT- M  | AC- SRC=69, 248, 168, 165 DST-220, 157, 207, 180 LEN=40 T08+0x00 PREC=0x00  |
| TTL=244    | D=8007 PROTO=TCP SPT=58203 DPT=75 | 75 VINCON=1024 RES   | =0x00 SYN UBSP=0                                                            |
|            |                                   |                      |                                                                             |
|            |                                   |                      |                                                                             |
|            |                                   |                      | Contrast                                                                    |
|            |                                   |                      | CLEAR STOP STA                                                              |

| 項目    | 内容                    |
|-------|-----------------------|
| START | システムログのリアルタイム表示を開始します |
| STOP  | システムログのリアルタイム表示を止めます  |
| CLEAR | 表示されたシステムログを消します      |

### **OOPS** log

Last

### **Console log**

[Console log] のタブでは、コンソールログ<sup>3)</sup>を閲覧 ダウンロードする事ができます。

| - Log Area                |                                                                       |  |
|---------------------------|-----------------------------------------------------------------------|--|
| TIMERAN: 1                |                                                                       |  |
| coot_area. 1              |                                                                       |  |
| Tast_success: 1           |                                                                       |  |
| dipsik: U                 |                                                                       |  |
| Initsw: U                 |                                                                       |  |
| x10_10: 2                 |                                                                       |  |
| over lay: Tapts           |                                                                       |  |
| [4] boot with latest firm | vare succeeded.                                                       |  |
| * found devicetree file f | or option_code D2: /ant/eamc.O/area1/at91-centurysys-genini-O2.dtb    |  |
| Found devicetree over la  | y file for kio_id 2: /wnf/ewwc.0/areal/af91-centurysys-gemini-02.dtbo |  |
| boots imge:               | /ent/emmc.U/area1/kernel.ing                                          |  |
| Doots offree:             | /wnt/wmmc. 0/ar ea1/at91-centur yays-genini-42, dtb                   |  |
| booth, initrd:            | /wnt/enex.U/area1/initraafs.ing                                       |  |
| bootargs, dyn, a larwi    | a lar n=0                                                             |  |
| bootargs, dyn, area       | area=1                                                                |  |
| bootargs, dyn. root?      | root=/dev/mmcblkOp1 rootfstype=vfat ro                                |  |
| bootargs, dyn. loop:      | loop=areal/rootfs.ing loopfstype=squashfs                             |  |
| bootargs, dyn, o leanboot |                                                                       |  |
| bootargs, dyn, over iay   | over isymmetric                                                       |  |
| bootargs, dyn, reset      | reset_cause=POR                                                       |  |
| bootargs.dyn.board_id     | board_id=02                                                           |  |
| bootargs.dyn.xio_id       | xio_ld=2                                                              |  |
| bootargs.dyn.nobiledev    | nob)ledev=EC25                                                        |  |
| bootargs.dyn.initoall_deb | ** ·····                                                              |  |
| boot_into:                | 0x11                                                                  |  |
|                           |                                                                       |  |
|                           |                                                                       |  |
|                           |                                                                       |  |
|                           |                                                                       |  |

#### コンソールログの閲覧

| [Select Date/Time]をクリックします。  |      |              |  |  |
|------------------------------|------|--------------|--|--|
| Select Date/Time<br>20211224 | VIEW | DOWNLOAD ALL |  |  |

表示させたいコンソールログの日付 時間を選択し、 [VIEW] をクリックすると [Log Area] にコンソー ルログが表示されます。

| 20210916_104725 |      |  |              |
|-----------------|------|--|--------------|
| 20210921_125508 |      |  |              |
| 20210922_094247 |      |  |              |
| 20210922_094645 |      |  |              |
| 20211224_174629 | VIEW |  | DOWNLOAD ALL |
| 20211227_153817 |      |  |              |
| 20220104_100124 |      |  |              |

#### コンソールログ のダウンロード

[DOWNLOAD ALL]をクリックすると、コンソールログが全て、zipファイル(consolelog\_XXXXXXXXXX.zip<sup>4)</sup>)に圧縮されダウンロードされます。

| Select Log                                                                                                    | VIEW                              | DOWNLOAD ALL   |
|----------------------------------------------------------------------------------------------------|-----------------------------------|----------------|
| <sup>1)</sup> , <sup>4)</sup><br>XXXXXXXXXの部分は<br><sup>2)</sup><br>/var/log/syslog<br><sup>3)</sup><br>コンソールログについて | 本装置のシリアル番号<br>ては、コンソールログの保存 を参    | \$82           |
| From:<br>https://ma-tech.centurys                                                                                  | sys.in/ - MA-X/MA-S/MA-E/IP-K Dev | velopers' WiKi |

Permanent link: https://ma-tech.centurysys.jp/doku.php?id=mas1xx\_ope:use\_webui:syslog\_check:start

Last update: 2022/01/05 11:43